## مختصری از نحوه کار عملی با دستگاه GPS مدل های MAP ۶۰,۶۲,۶۴s

## مختصات جغرافیایی یک نقطه شامل طول و عرض جغرافیایی است.

- عرض جغرافیایی: فاصله از استوا (جهت شمالی، جنوبی(N, S)- درجه آن از ۰ تا ۹۰
- طول جغرافیایی: فاصله از نصف النهار مبدا (جهت شرقی، غربی (E, W)- درجه آن از ۰ تا ۱۸۰

مختصات جغرافیایی یک نقطه در یکی از موقعیتهای زیر قرار دارد:

شمال شرقی (NE)، شمال غربی(NW)، جنوب شرقی (SE)، جنوب غربی (SW)

- ۱- در صورتی که دستگاه به مدت طولانی مثلا یک ماه استفاده نمی شود باطری ها از دستگاه خارج شوند.
- ۲- دستگاه در محیط مرطوب قرار نگیرد. بدلیل بالا بودن رطوبت در شمال کشور احتمال آسیب به بورد دستگاه و از بین رفتن دستگاه وجود دارد و این مورد در صورت قرار گرفتن باطری ها در درون دستگاه چند برابر خواهد شد.
- Main )، منوی اصلی (Page sequence) منواره (Satellite)، منوی اصلی (Page) منوی اصلی (Main) منوی اصلی (Man) به ترتیب (menu)، قطب نما (Compass)، نقشه (Map)، مساحی سطح (Area calculation) به ترتیب در صفحات اول تا پنجم قرار گیرند.
- ۴- برای تغییر واحد مختصات دستگاه مثلا از UTM به درجه یا درجه دقیقه یا درجه دقیقه ثانیه از روش زیر استفاده می کنیم: ابتدا دکمه Page رو زده و به منوی اصلی(Main menu) می رویم سپس تنظیمات(Set up) دستگاه رو انتخاب کرده و با توجه به نوع دستگاه به قسمت واحدها (Units) یا نوع فرمت (Position format) میرویم و سپس با کلید چهار کاره به واحد های مورد نظر می رسیم. واحد UTM به روزتر و کاربردی تر از واحدهای دیگر می باشد. از جمله برخی واحدهای کاربردی و مهم در تنظیمات (یا می در می در می در می در می در می در می در می در می در می در می در می در می در می میرویم و سپس با کلید چهار کاره به واحد های مورد نظر می رسیم. واحد الته در تنظیم واحدهای دستگاه به در تر از واحدهای دیگر می باشد. از جمله برخی در می در می کاربردی و مهم در تنظیم واحدهای دستگاه عبارتند از:

hddd واحد درجه

Hddd mm درجه دقیقه

Hddd mm ss.s درجه دقیقه ثانیه

UTM/UPS سیستم مختصات(تصویر) جهانی

۵- برای مکان یابی، بعد از اینکه حداقل ۴ ماهواره در صفحه اصلی دستگاه مشاهده شدند( بعد روشن شدن دستگاه ۱۵ تا ۳۰ ثانیه طول می کشد تا ماهواره ها ردیابی شوند البته اگر دستگاه مدت طولانی خاموش باشد برای پیدا کردن ماهواره ها حداقل ۳ دقیقه زمان لازم است) و ارتباط برقرار شد با فشردن دکمه مارک(Mark) نقطه مورد نظر یا همان مختصات جغرافیایی ثابت باقی می ماند تا اعمال مورد نظر به صورت دلخواه انجام گیرد.در این صفحه می توان نماد نقطه، نام نقطه، را مناهم مار می می مناد می می مناهده می می ماند مختصات جغرافیایی ثابت باقی می ماند مختصات جغرافیایی ثابت باقی می ماند تا اعمال مورد نظر به صورت دلخواه انجام گیرد.در این صفحه می توان نماد نقطه، نام نقطه، مختصات جغرافیایی، ارتفاع از سطح دریا و... را مشاهده کرد و حتی می توان نام و نماد نقطه را

تغییر نام داد مثلا به شماره چایکار در قسمت نام نقطه ثبت کرد و در پایان کلید تایید(Ok) را فشار داد.

- ۶- نقاط ثبت شده در قسمت Waypoints ذخیره می شوند و با فشردن دکمه Find روی دستگاه و رفتن به قسمت Waypoints یا Waypoints manager نقاط مورد نظر را مشاهده کرد یا حذف کرد و یا از طریق سیستم قطب نما با فشردن رفتن(Go) به نقطه مورد نظر در جایی که نقطه ثبت شده است مراجعت کرد. خطای دستگاه ۳ تا ۵ متر می باشد.
- ۷- برای آوردن ترتیب صفحات زمانی که شما از Page استفاده می کنید به این صورت است که ابتدا دکمه Page رو زده و به منوی اصلی(Main menu) می رویم سپس تنظیمات(Set up) دستگاه رو انتخاب کرده و سپس Page sequence را انتخاب کنید صفحه ای باز می شود و سربرگ هایی که می بینید همان سربرگ هایی هستند که با زدن هر بار دکمه Page می آیند.در انتها عبارت Add page قرار دارد(اضافه کردن یک صفحه) که با فشردن آن صفحاتی به شما پیشنهاد می شود که با فشردن هر کدام به صفحه Page شما اضافه می شود.برای حذف، جابجایی یا ایجاد یک صفحه روی هر کدام اینتر کرده و زیر منویی باز می شود که می توان ترتیب صفحه را جابجا کرد یا صفحه ای را حذف کرد...
- ۸- برای مساحی کردن یک باغ یا محوطه و... از طریق دکمه Page وارد منوی اصلی شده و از انجا Area calculation را انتخاب میکنیم البته راه میانبر انتخاب Area calculation از طریق چند بار فشردن دکمه Page و رفتن به صفحه Area calculation است. سپس صفحه ای ظاهر می شود که به لاتین نوشته شده است بعد از فشردن کلید شروع(Start) محاسبه انجام می شود و حرکت نمایید. در پایان دوباره به نقطه اول برگردید و محاسبه(Calculate) را انتخاب تا مساحت سطح مورد نظر برایتان قابل مشاهده باشد.

بعد از آن صفحه ای باز می شود که می توانید یک تراک(Track) ایجاد کنید یعنی مساحت گرفته شده راثبت و با نام دلخواه تان ذخیره کنید(Ok نمایید). برای پیدا کردن تراکی که ذخیره نموده اید دکمه Find را از روی صدستگاه زده و در قسمت Track می توانید فایل مورد نظر را ببینید. و با دکمه In و Out روی دستگاه نقشه را کوچک یا بزرگ نمایید.

## اختصارات در GPS:

طول جغرافیایی(Longuitude): یا E در مختصات درجه یا X و یا ۶ رقم بعد از ۳۹s در واحد UTM عرض جغرافیایی(Latitude): یا N در مختصات درجه یا Y و یا Y رقم بعد از UTM در واحد UTM

کالیبره کردن دستگاه: برای کالیبره کردن دستگاه و استفاده از قطب نما در مسیریابی از روش زیر استفاده می شود(البته هر وقت که از دستگاه استفاده می کنید نیاز به کالیبره کردن نیست یکبار کالیبره کردن کافی است تا چهار جهت مشخص گردد البته اگر دستگاه مدت طولانی خاموش بود و یا دستگاه نو را می خواهید راه اندازی کنید نیاز به کالیبره می باشد): ابتدا با استفاده از کلید Page به صفحه قطب نما (Compass) وارد می شویم. سپس کلید منو را از روی دستگاه انتخاب

کرده و از زیر منوی آن به قسمتCalibrate compass رفته و طبق دستور دستگاه را حرکت و چرخش می دهیم تا کالیبره کردن با موفقیت انجام شود اگر عملیات موفق آمیز نبود پیغام Calibration failed می دهد اما وقتی پیغام Successfully صادر شد یعنی کالیبره کردن با موفقیت انجام شد. سپس با کلید Quit به صفحه اصلی بر می گردیم.

۹- برای تغییر نوع زبان دستگاه از Page استفاده کنید به این صورت است که ابتدا دکمه Page رو
زده و به منوی اصلی(Main menu) می رویم سپس تنظیمات(Set up) دستگاه رو انتخاب کرده
و سپس به قسمت System بروید و در قسمت Language زبان انگلیسی را انتخاب نمایید.

تهیه و تنظیم: محمدجواد گل محمدی سازمان چای کشور